### STARLINK – Internet per tutti

(ma non son tutte rose...)

In questi giorni di "magra" ci si ritrova sempre più spesso ad avere del tempo per osservare il cielo da casa propria, scoprendo realtà che prima, magari, ci erano sfuggite. Da più parti sono giunte in Associazione segnalazioni di oggetti inconsueti come bolidi e sciami di satelliti. In particolare questi ultimi sono oggetto, da tempo, di grande attenzione da parte di tutta la comunità astronomica internazionale.

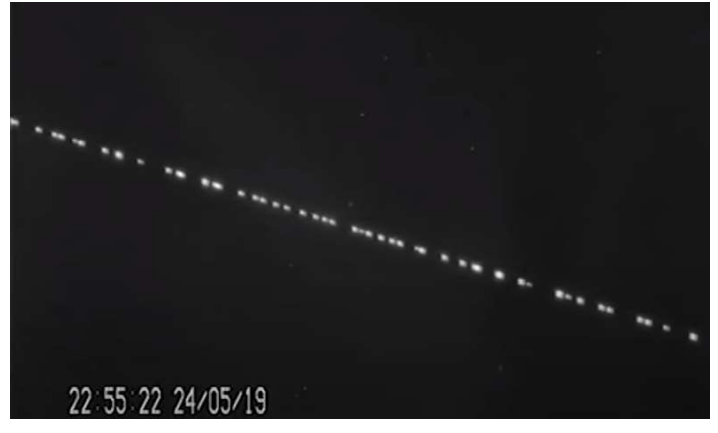

Dal 2019 infatti il nostro cielo si è sempre più affollato, arricchendosi di una flotta di nuovi satelliti che nel giro di pochi anni copriranno la volta celeste. Lo scopo è quello di assicurare, così sostiene la Spacex che è la società proprietaria, un collegamento Internet veloce, gratuito e su gran parte della superficie del globo. Elon Musk, fondatore della società e non nuovo a queste imprese sensazionali, promette una flotta che, a regime, conterà 12,000 satelliti che saranno posizionati su tre piani, dai 340 ai 1150 chilometri di altezza. Si prevede che, al termine della collocazione, qualunque luogo della terra sarà sorvolato ogni istante da almeno 100 di questi satelliti.

Dalle parole ai fatti: Spacex ha già dato il via al mastodontico progetto lanciando la prima batteria di 60 satelliti il 24 maggio 2019, seguito da un secondo lotto di altri 60, l'11 novembre 2019 per proseguire con altri 4 lanci scaglionati nell'arco dei primi mesi del 2020 (l'ultimo di 60 è stato effettuato il 18 marzo 2020) che hanno portato il numero complessivo di satelliti attualmente in orbita a 360. Tutte le loro orbite sono inclinate di 53° e lentamente i satelliti verranno collocati su nuove orbite a 550 chilometri e oltre di altezza.

Questa enorme massa di nuovi satelliti, ciascuno dotato di ampi pannelli solari che riflettono la luce della stella, non ha mancato di preoccupare astronomi e astrofili di tutto il mondo che temono un drastico inquinamento del cielo già pesantemente penalizzato dall'illuminazione artificiale.

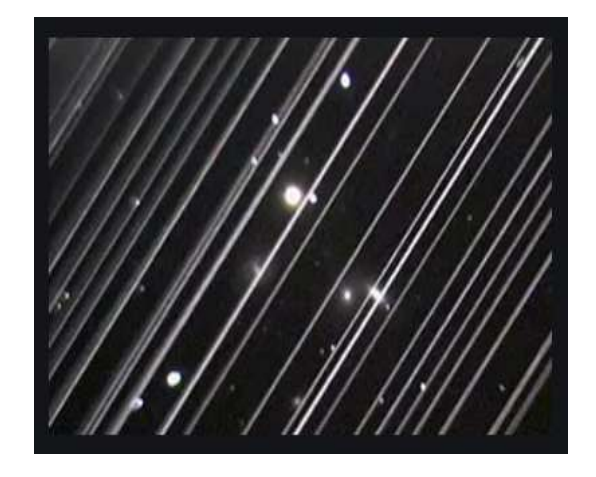

Sensibile al grido d'allarme sollevato dalla Unione Astronomica Internazionale, Elon Musk ha cercato di correre ai ripari studiando pannelli solari opachi e meno invadenti con risultati che, al momento, non sembrano troppo incoraggianti, pare che il calo si luminosità riflessa sia inferiore al 20%.

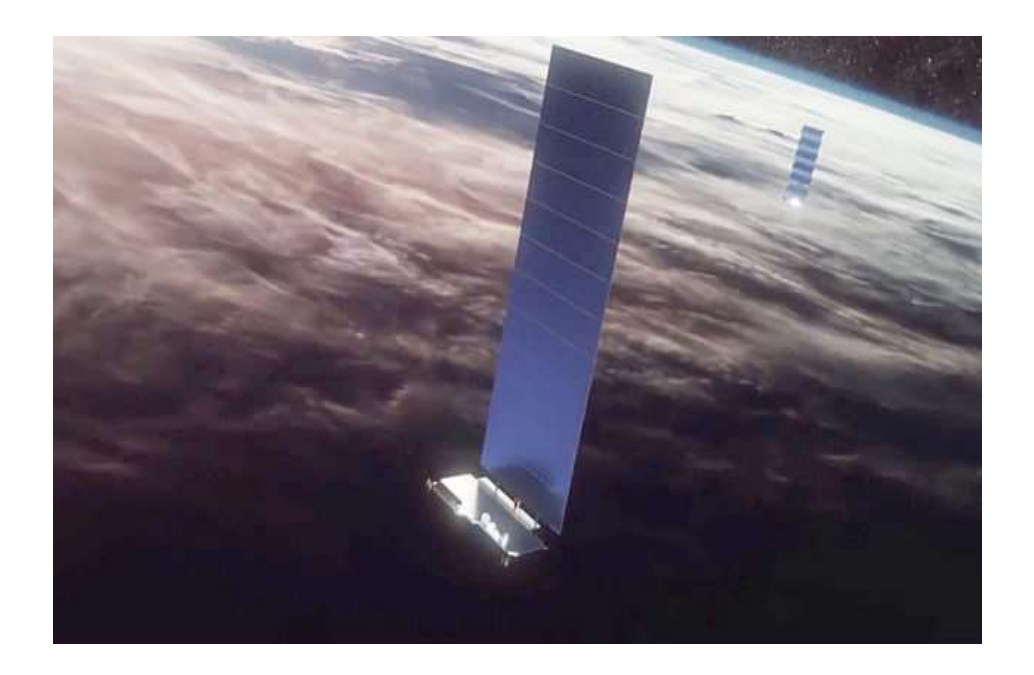

Attualmente (aprile 2020) i satelliti non sono ancora stati collocati sulle loro orbite definitive e molti di loro viaggiano ancora in gruppo, presentandosi come collane di perle in lento moto sulla sfera celeste.

Non è difficile rintracciarli e poter così ammirare uno spettacolo insolito e per certi versi emozionante.

Per riuscire in questa impresa ci vengono in aiuto dei software on-line gratuiti che, con pochi passi, permettono di stabilire l'istante del loro passaggio sopra qualunque località con la precisione del secondo.

### Uno dei siti più attrezzati è SATFLARE

#### http://www.satflare.com/track.asp?q=starlinklaunch&sck=1#TOP

nella cui pagina trovate tutti gli elementi necessari per rintracciare questi oggetti. Troverete indicati i nomi dei satelliti più gettonati o indicazioni di nuovi satelliti appena lanciati, in particolare per il programma Starlink troverete sia il nome di singoli satelliti del programma (1316, 1298, 1281, 1295....) sia il treno di oggetti indicati in base ai rispettivi lanci (STARLINK 3 train, STARLINK 4 train ecc)

Se vorrete potrete registrarvi per poi fare il login, oppure entrare come ospiti, nel qual case alcune funzione saranno bloccate.

Per prima cosa dovrete inserire le coordinate del vostro luogo di osservazione, e si può fare in due modi:

- andando sulla mappa Google sottostante, zoomando sulla vostra zona e doppio-cliccando nella vostra posizione, apparirà una casetta ad indicare che la posizione è stata acquisita. Potrete leggere le vostre coordinate geografiche (lat/lon) in forma frazionata, sulla destra delle mappe.
- Inserendo manualmente i valori delle vostre coordinate cliccando, sotto la mappa, la casella "set your location", verrà richiesta anche l'altezza s.l.m.

Dovrete ora scegliere il/i satellite/i che intendete seguire. Nel nostro caso prenderemo in considerazione l'ultima pacchetto di satelliti Starlink lanciati, denominato STARLINK 5 train che potrete trovarlo in alto su uno dei pulsanti azzurri.

| ONL                 | INE                         | SATE                           | LITE                               | AND FLARI                                              | E TRACK                            | <b>(ING</b>                                      |                                       |                                                                   |                            |              |
|---------------------|-----------------------------|--------------------------------|------------------------------------|--------------------------------------------------------|------------------------------------|--------------------------------------------------|---------------------------------------|-------------------------------------------------------------------|----------------------------|--------------|
| YOUR<br>AGENDA      | HOME<br>PAGE                | TRACK<br>YOUR LIST             | VISUAL<br>(Group)                  | International Space<br>Station - ISS                   | STARLINK 3<br>Train                | STARLINK 4<br>Train                              | STARLINK 5<br>Train                   | HD Video from<br>ISS cams (with overlay)                          | IRIDIUMs<br>+Flares        | METOP<br>A+B |
| TOP-                | 7: <u>STARI</u><br>T TO DEC | <u>INK-1316 , S</u>            | <u>TARLINK-129</u><br>SAT 8 . SL-4 | <u>8 , STARLINK-1281 , S</u><br>R/B , FALCON 9 DEB , A | TARLINK-1295 , .<br>STERIA , NSIGH | <u>(SS (ZARYA) , S</u><br>T-1                    | TARLINK-1284,                         | STARLINK-1162                                                     |                            |              |
| In this pamong      | page you<br>stars on a      | can track in r                 | eal time all th                    | ne satellites orbiting the                             | Earth, with both                   | 2D and 3D inte<br>the Sun and the                | eractive represer<br>e Moon), find ou | ntations, predict their <u>passes</u> , v                         | view their traject         | tory         |
| detailed<br>observa | l Google r<br>tions. Cu     | nap. You can<br>rrently in our | also follow sa<br>database we      | atellite re-entries and of<br>have more than 9000 g    | ther special even                  | ts, join the obse<br>r <u>ts!</u> . You won't fi | erver community,<br>ind any other tra | , post messages and share you<br>ocker that provides all these fu | ir comments an<br>nctions! | d            |
| ré Mir<br>Read (    | oiace C<br>Observe          | ondividi<br>rs' Reports        | SatFlare.co                        | m is the only website                                  | that has a pub                     | lic DB of satelli                                | ite observations                      | s where you can search for f                                      | lare reports               |              |
| D Add               | Choices                     | Live Sa                        | atellite View                      | Starlir                                                | k Satellite                        | ) (                                              | Satellite Maps                        |                                                                   |                            |              |

Cliccando su di esso, verrà visualizzata esattamente sul globo terrestre la posizione dell'intero treno di satelliti in quel preciso istante, che può essere ovunque, dal sud America, all'Asia...per sapere quando transiterà sopra il vostro cielo dovrete cliccare il pulsante azzurro "predict passes" che si trova sotto le mappe; verrete indirizzati ad una tabella che riporta i passaggi sopra di voi per i prossimi 5 giorni.

| SATELLITE     | RISE                      | <u>CULMINATE</u> | <u>SET</u>      | BEST TIME       | MAG. | <u>SAT EL.</u><br><u>AT BEST</u> | <u>SUN EL.</u><br>AT BEST | VISIBLE           |
|---------------|---------------------------|------------------|-----------------|-----------------|------|----------------------------------|---------------------------|-------------------|
| STARLINK-1316 | Sun, 19 Apr 2020 20:46:47 | 20:51:56         | <u>20:57:05</u> | <u>20:52:02</u> | 2.5  | 70.4                             | -9.2                      | Naked Eye         |
| STARLINK-1316 | Sun, 19 Apr 2020 22:22:59 | 22:27:58         | 22:32:57        | 22:28:43        | 4.9  | 24.9                             | -22.4                     | Naked Eye         |
| STARLINK-1316 | Sun, 19 Apr 2020 23:59:32 | 00:04:25         | 00:09:18        | 00:01:00        | 7.2  | 5.8                              | -30.5                     | Low Elevation     |
| STARLINK-1316 | Mon, 20 Apr 2020 19:46:56 | <u>19:51:55</u>  | 19:56:53        | 19:56:29        | 5.9  | 1.4                              | -0.1                      | <u>Twilight</u>   |
| STARLINK-1316 | Mon, 20 Apr 2020 21:22:34 | 21:27:40         | 21:32:45        | 21:28:11        | 4.1  | 36.8                             | -14.3                     | Naked Eye         |
| STARLINK-1316 | Mon, 20 Apr 2020 22:59:09 | 23:04:01         | 23:08:53        | 23:03:32        | 5.9  | 21.2                             | -25.9                     | <u>Binoculars</u> |
| STARLINK-1316 | Tue, 21 Apr 2020 00:35:23 | 00:40:26         | 00:45:28        | 00:35:39        | 7.5  | 1                                | -31.6                     | Low Elevation     |
| STARLINK-1316 | Tue, 21 Apr 2020 20:22:14 | 20:27:24         | 20:32:33        | 20:27:34        | 2.9  | 70.3                             | -4.9                      | <u>Twilight</u>   |
| STARLINK-1316 | Tue, 21 Apr 2020 21:58:38 | 22:03:34         | <u>22:08:29</u> | 22:04:28        | 5.1  | 21.1                             | -18.9                     | <u>Binoculars</u> |
| STARLINK-1316 | Tue, 21 Apr 2020 23:35:05 | 23:40:01         | 23:44:56        | 23:37:58        | 6.7  | 13.8                             | -28.5                     | Binoculars        |
| STARLINK-1316 | Wed, 22 Apr 2020 20:58:03 | 21:03:05         | 21:08:06        | <u>21:03:50</u> | 4.5  | 27.7                             | -10.3                     | Naked Eye         |
| STARLINK-1316 | Wed, 22 Apr 2020 22:34:37 | 22:39:29         | 22:44:21        | 22:40:04        | 5.2  | 20.8                             | -22.9                     | <u>Binoculars</u> |
| STARLINK-1316 | Thu, 23 Apr 2020 00:10:43 | 00:15:49         | 00:20:55        | 00:12:10        | 7.1  | 6.2                              | -30.1                     | Low Elevation     |
| STARLINK-1316 | Thu, 23 Apr 2020 19:57:30 | 20:02:38         | 20:07:45        | 20:03:09        | 3.6  | 43.7                             | -0.5                      | <u>Twilight</u>   |
| STARLINK-1316 | Thu, 23 Apr 2020 21:34:01 | 21:38:54         | 21:43:46        | 21:39:43        | 5.1  | 20.1                             | -15.2                     | <b>Binoculars</b> |
| STARLINK-1316 | Thu, 23 Apr 2020 23:10:20 | 23:15:19         | 23:20:18        | 23:14:05        | 6    | 21.5                             | -25.9                     | Binoculars        |
| STARLINK-1316 | Fri, 24 Apr 2020 00:46:10 | 00:51:18         | 00:56:26        | 00:46:10        | 7.4  | 0                                | -30.9                     | Low Elevation     |

La tabella fornisce:

- nome del satellite
- data e ora del suo sorgere sull'orizzonte
- ora della culminazione (punto più alto sull'orizzonte)
- ora del tramonto
- ora di miglior visibilità
- magnitudine (se presente)

- elevazione in gradi del satellite al momento della culminazione
- elevazione del sole alla stessa ora
- condizioni di visibilità. VERDE(naked eye) visibile ad occhio nudo, VERDE (Binoculars) visibile con un binocolo, ROSSO (Twilight) disturbato dal chiarore del tramonto o alba, GIALLO (low elevation) il satellite è molto basso sull'orizzonte.

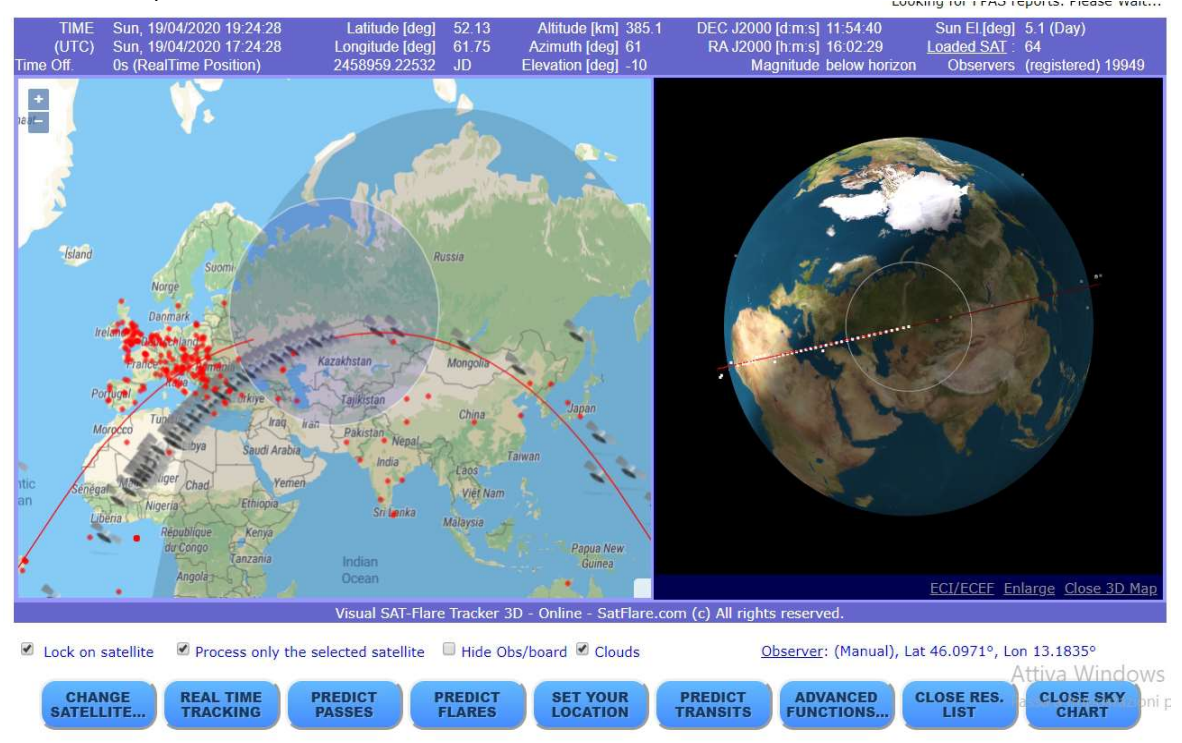

Ritornando alle mappe, questa volta vedrete su quella di Google il passaggio del satellite sulla vostra zona con, a fianco, la visione in 3D del globo con sopra riportata la medesima orbita.

Sotto verrà riportata la volta celeste con indicata la traiettoria del satellite, in verde se visibile, in grigio se in ombra terrestre, è possibile modificare i tempi con una finestrella a sinistra che consente di aumentare o diminuire l'orario in H, M, S. A destra si potrà selezionare il tempo, se UT o locale, se visualizzare il nome del satellite ed altro.

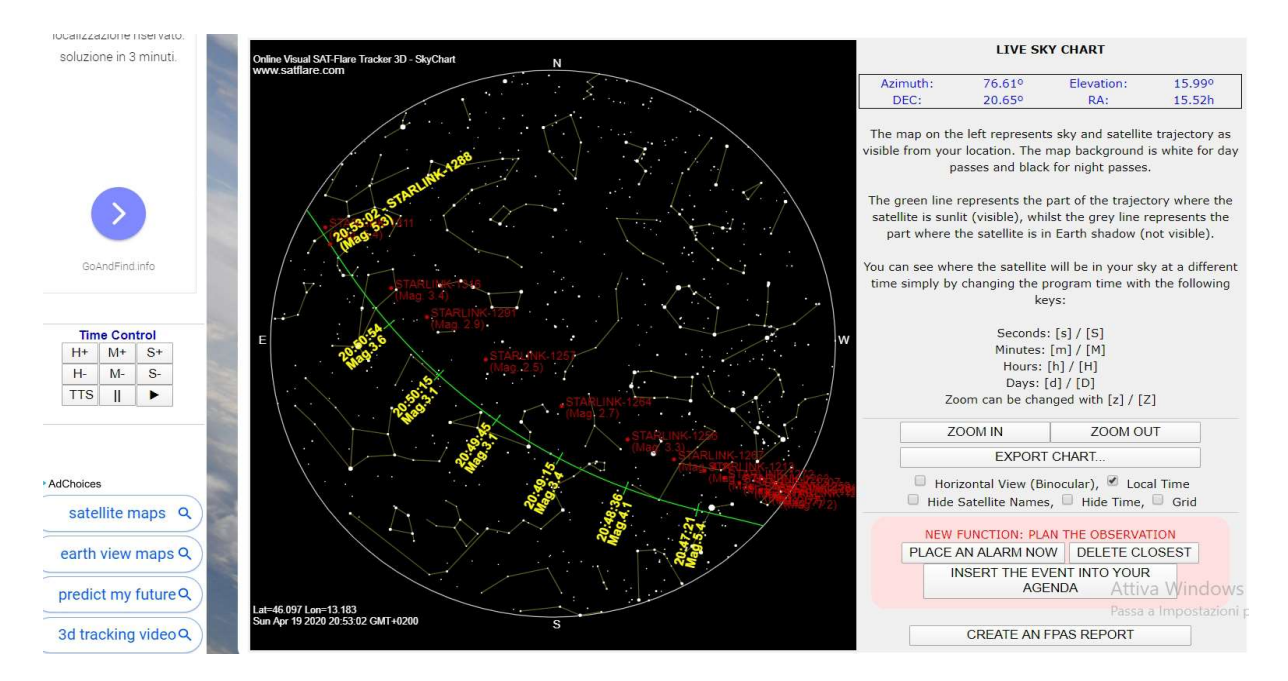

Qualora voleste memorizzare questo e altri eventi dovrete essere registrati, una volta ottenuto il consenso dall'Admin, potrete procedere con la creazione della vostra Agenda osservativa.

Una volta identificato il satellite e creata la tabella dei passaggi sulla vostra zona, selezionate uno qualunque di questi e apparirà una finestra di richiesta pianificazione,

| r),           | 🛎 Local Time                                                                                                    |
|---------------|----------------------------------------------------------------------------------------------------|
| T<br>NE<br>NE | Plan the observation of this satellite!<br>Insert the event into your personal agenda<br>and an audio guide will assist you<br>Attivto spot the satellite at this time |
|               | Passe OK postazioni pe No, thanks dows.                                                                                                    |

se selezionate OK, si aprirà la vostra Agenda con l'elenco degli eventi che intendete seguire.

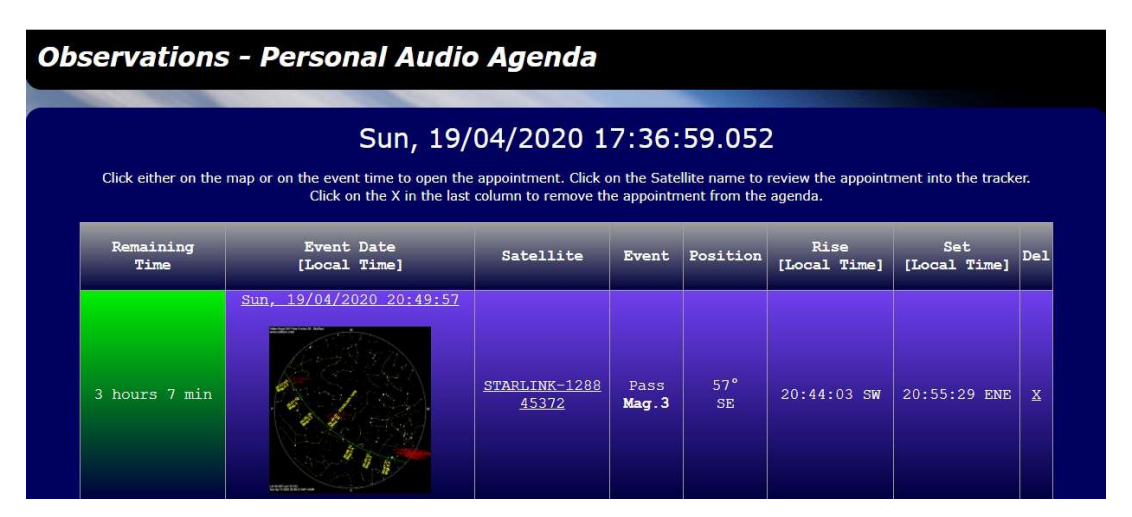

Cliccando sulla cartina celeste vi apparirà la scheda dell'evento con tutti i dati necessari alla sua osservazione

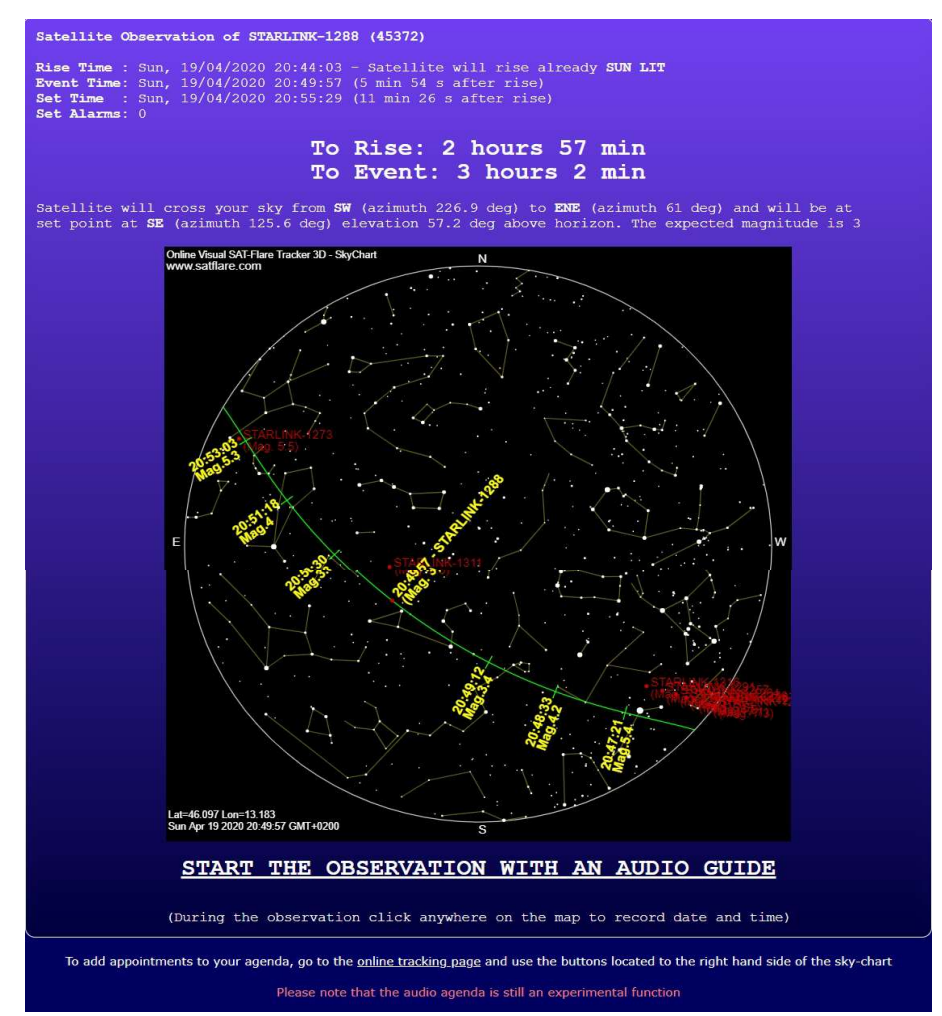

C'è persino un commento audio in preparazione a ciascun evento.

## E, a questo punto, buona caccia!

# Ultim'ora dalla ISS

Una catena di Starlink ripresa dagli astronauti della ISS il 13 aprile scorso alle 21:25 UT

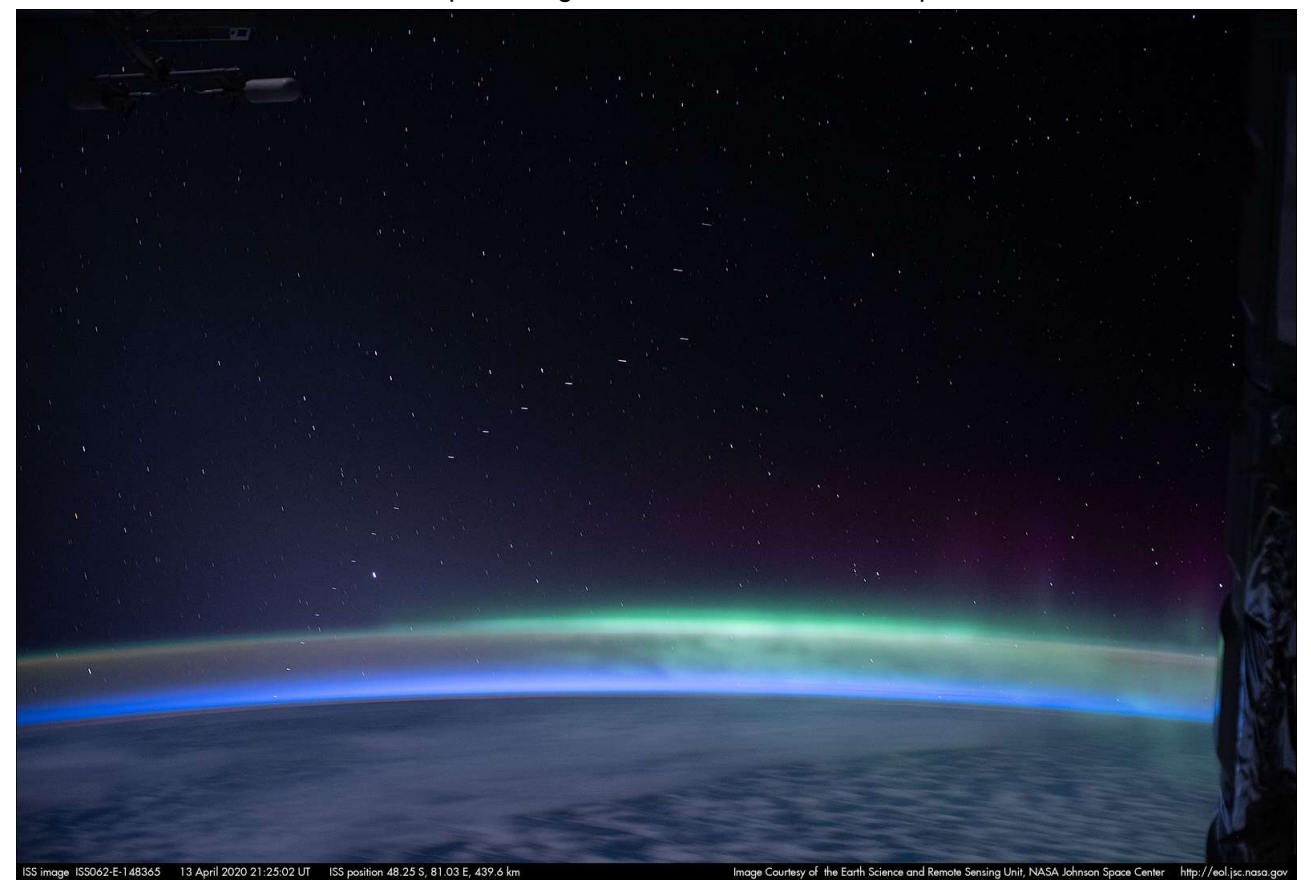